Basic steps to be followed by all the desirous students who wants to seek admission in Four Year Under-Graduate Programme (FYUGP) in various Degree Colleges of UT of J&K for the session 2023-24:

## **Step 01 Profile Creation**

Part-1 Account Registration Process/Sign-Up:

- 1. For applying to various FYUGP; CUET as well as Non-CUET Candidates should visit the admission portal: https://jkadmission.samarth.ac.in
- 2. Every candidate should select New Registration for creating account on admission portal.
- 3. Candidates who have appeared in CUET-2023 Examination are advised to select the option CUET Registration Number as : Yes
- 4. Candidates who have not appeared in CUET-2023 Examination are advised to select the option CUET Registration Number as : No
- 5. CUET candidates can register with CUET Application Number and Date of Birth as per NTA site and can create their password during the registration process.
- 6. Non-CUET candidates can register with their Name, Date of Birth, Valid Email and Mobile Number and can create their password.
- 7. Account confirmation email/SMS will be sent to the successfully registered candidates.
- 8. Students are advised to provide their correct email and mobile number which can further be used to send admission related notifications.

Part-2 Sign-In to the admission portal:

- A. Registered CUET/Non-CUET candidate can login to the portal using CUET Application Number/Application Registration Number/Registered Email and the Password set by the candidate during Account Registration Process.
- B. Candidates are advised not to share their password with anyone.

Part-3 Profile Creation:

- 1. Successfully Registered CUET/Non-CUET candidates are required to create their profile by providing the correct details.
- 2. Students are required to select the social category and reservation category carefully. Admission reservation category is one in which student can claim benefit as per reservation policy.
- 3. To avail the benefits under any reservation category, candidate should posses the required valid certificate.
- 4. Candidates are advised to carefully fill all the details during profile creation.
- 5. Candidate can update the profile before the last date of registration on the portal.

Part-4 Achievement Details:

- 1. Candidates seeking claim under NCC, NSS/Bharat Scout Guide, Sports, Extra-Curricular Activities/Cultural and Literary (ECA) shall provide the required information and upload the valid certificates.
- 2. Candidates who are not seeking any claim under achievement category can skip this section by clicking the link Skip to Next.

Part-5 Academic Details:

- 1. Candidates are advised to provide the correct academic details of 10<sup>th</sup> and 10+2 which will include Board, Roll No, Registration Number, Stream, Passing Year.
- 2. The 10+2 marks of the candidates can be automatically fetched from the CBSE/JKBOSE based on the above information provided by the candidate.
- **3.** If the information is not automatically fetched, candidate can select Refetch option to fetch the academic details again.
- 4. If the information of the candidate is not fetched automatically; candidate will be required to enter the marks of the every subject written on the marksheet of 10+2 manually.
- 5. Candidate are required provide the correct information. If at any stage the information is found to be incorrect, the candidate may be disqualified.

Part-6 Eligibility Display:

- 1. Candidates can check the eligibility in various programmes as per the information submitted by the candidate.
- 2. Candidates are advised to check their eligibility carefully.

Part-7 Document Uploading:

- 1. Candidates are required to upload their documents as per the options selected by the candidate.
- 2. Candidates are advised to clearly scan the document which should properly readable. The uploaded documents can be used for the online document verification committee members of the various colleges.
- 3. Candidates are advised not to upload any fake/forged document; otherwise their admission form will be cancelled.

Part-8 Confirm and submit:

1. After uploading all the necessary documents candidate should press the submit option so that Step 01 of admission will be completed.

## **Step 02 Preference Selection**

Part-A Program Preference Selection:

- 1. For seeking the admissions to various UG programs, registered candidates are required to select the Programs in which they are eligible.
- 2. Candidate who has appeared for CUET exam are advised to select the CUET based preferences.
  - a) For CUET candidate; the system will display the CUET score and the various programs in which the candidate is eligible to apply.
  - b) The candidate can now click the Proceed to Preference Selection Option.
  - c) The system will display all the preferences in which the candidate is eligible to apply for admission.
  - d) Candidates are advised to use the filters like District, University, Programme, College to view the various preferences in which the candidate can apply.
  - e) After selecting the various preferences, candidate can arrange the preference according to their best choices.
  - f) Candidates are advised to carefully select and arrange their preferences.
  - g) If the CUET candidate is not finding any suitable preference under CUET preference option, the candidate can select the preference under Non-CUET preference option.
  - h) Candidates with CUET preferences option shall be given more priority over Non-CUET preference option during the admission process.
  - i) Candidate can also preview the preferences selected and arranged during the preference selection process.
  - j) After satisfied by the preferences selected by the candidate, full profile of the candidate will be displayed.
- **3.** Candidate who has not appeared for CUET exam can only select the Non-CUET based preferences selection option.
  - a) Candidates can apply for the subject in which the candidate is eligible based on the eligibility criterion laid by the various HEI's.
  - b) Candidate can select multiple subjects and multiple colleges according to the preference.
  - c) Candidate should separately submit every preference if multiple preferences selected from the same registered account.

## **Step 03 Application Submission**

- 1. Candidates should select the various agreed checkboxes after carefully reading all the options.
- 2. Candidate should finally submit the application form.

## \*\* Note:

- a) Candidates are informed that merely submission of the application form is not the confirmation of seat.
- b) Admission of the candidate is only confirmed once the :
  - i. Candidate is shortlisted in some programme during the seat allocation round.
  - ii. Acceptance of the allocated seat by the candidate within the stipulated time period.
  - iii. Physical document verification by the committee members of the allocated HEI.
  - iv. Successful payment of Admission Fee.